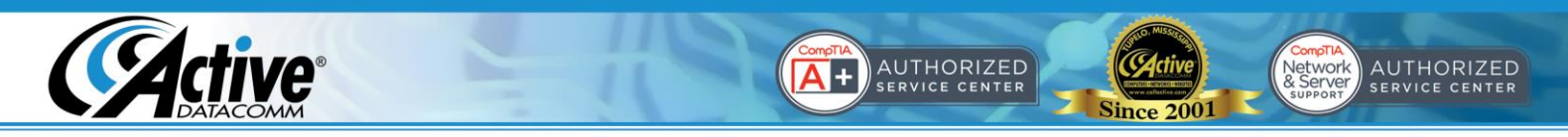

## Using Your New Email Account with IPhone or IPad

| Settings                    | Mail, Contacts, Calendars      |  |
|-----------------------------|--------------------------------|--|
| Airplane Mode               | Accounts                       |  |
| S WI-FI Active              | iCloud >                       |  |
| Notifications               | Pind My Pad, Document's & Data |  |
| Location Services On        | Add Account_                   |  |
| 🙀 Brightness & Wallpaper    | Fetch New Data Off >           |  |
| Dicture Frame               | Mail                           |  |
| General                     | Show 50 Recent Messages >      |  |
| iCloud                      | Preview 2Lines >               |  |
| 🧕 Mail, Contacts, Calendars | Minimum Font Size Medium >     |  |
| V Twitter                   | Show To/Cc Label               |  |
| Mafari Safari               | Ask Before Deleting            |  |
| 💋 Music                     | Load Remote Images             |  |
| Video                       | Organize By Thread             |  |
| 😠 Photos                    |                                |  |
| Notes                       | Always Bcc Myself              |  |
| Store                       | Increase Quote Level On >      |  |
|                             | Sant Prom my IDrd 3            |  |

1. Choose Mail, Contacts, Calendars under the Settings app then click Add Account.

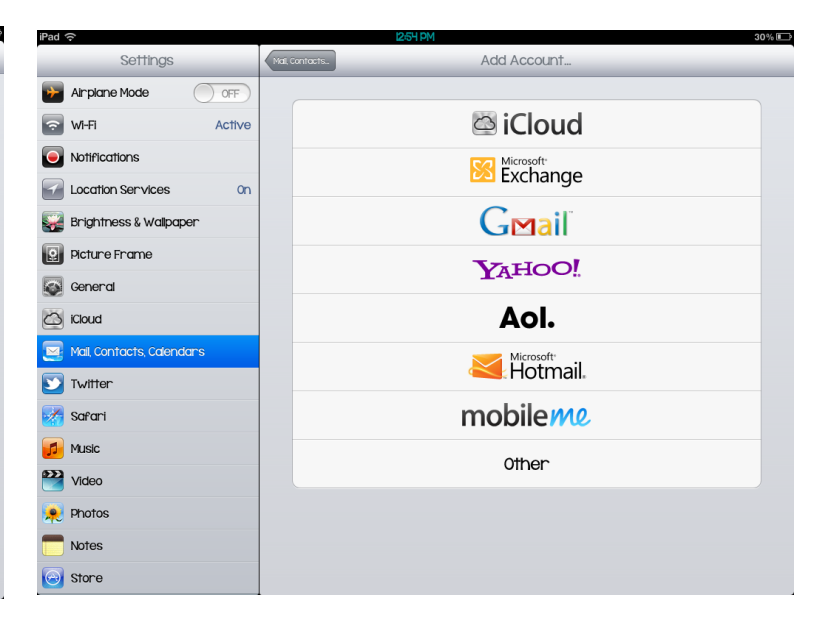

2. Choose Other.

| iPad 🗢                    | 12/5H PM 30% 🗈            | IPad 중 IK3 PM 25% ⊡                              |
|---------------------------|---------------------------|--------------------------------------------------|
| Settings                  | Add Account Other         | Settings Other                                   |
| Airplane Mode             | Mail                      | Arplane Mode                                     |
| WI-FI Active              | Add Mail Account          | ₩H                                               |
| Notifications             | Contacts                  | Notifications Name John doe                      |
| Location Services On      | Add LDAP Account >        | Location Services Email John.doe@calactive.com   |
| Brightness & Wallpaper    | Add CardDAV Account       | Brightness & Wallpaper Password                  |
| Picture Frame             | Calendans                 | Picture Fname Description john.doe@calactive.com |
| General                   | Add CalDAV Account >      | General                                          |
| Cloud                     | Add Subscribed Calendar > | C Kloud                                          |
| Mall, Contacts, Calendars |                           | Mail, Contacts, Calendars                        |
| 💟 Twitter                 |                           | Twitten                                          |
| 🛃 Safari                  |                           | Safari                                           |
| 🗾 Music                   |                           | Music                                            |
| Wideo Video               |                           | Video                                            |
| 👷 Photos                  |                           | River Photos                                     |
| Motes                     |                           | Notes                                            |
| 😔 Store                   |                           | Store                                            |

3. Tap on Add Mail Account.

4. Enter the settings as shown above and choose Next.

Shipping: Active DataComm® 1203 Nelle Street Tupelo, MS 38801-3415 Billing: Active DataComm<sup>®</sup> 1508 Leighton Drive Tupelo, MS 38801-2212 Physical & Retail: Active DataComm® 1203-1205 Nelle Street Tupelo, MS 38801-3415 Phone: (662) 620-7996 Fax: (662) 620-7763 support@callactive.com www.callactive.com

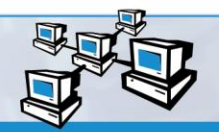

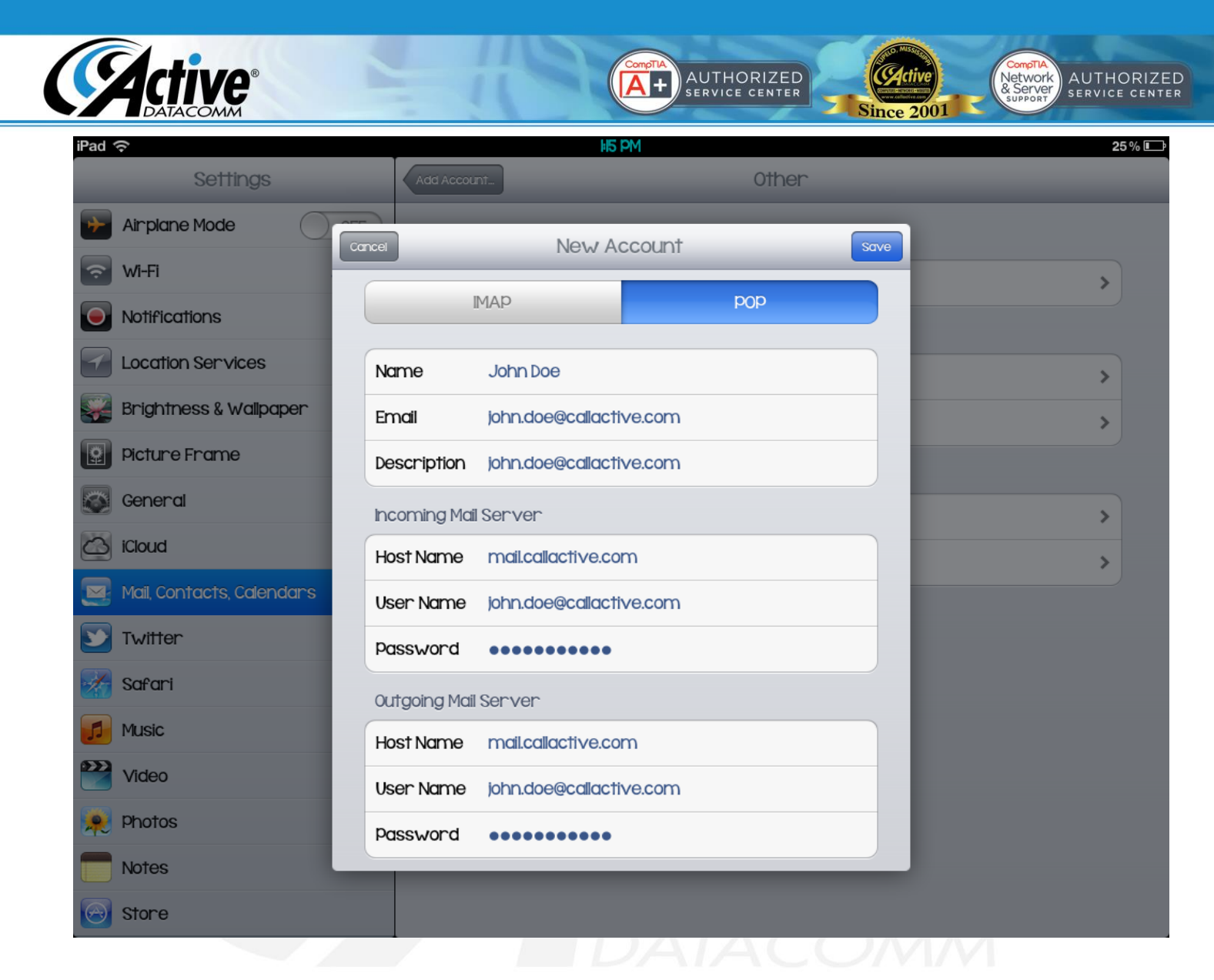

5. Tap POP at the top of the screen. Enter the settings as shown to the left. Tap on Save.

Congratulations! Your IPhone or IPad is now set up to receive email!

Shipping: Active DataComm® 1203 Nelle Street Tupelo, MS 38801-3415 Billing: Active DataComm® 1508 Leighton Drive Tupelo, MS 38801-2212 Physical & Retail: Active DataComm® 1203-1205 Nelle Street Tupelo, MS 38801-3415 Phone: (662) 620-7996 Fax: (662) 620-7763 support@callactive.com www.callactive.com

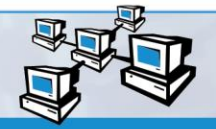